# Set up POP3/IMAP email - Apple iPad Pro 11 (2020)

#### 1 Before you start

Make sure you have the following information: 1. Your email address 2. Password 3. Username Internet must be set up before you start this guide.

### 2 Select Settings

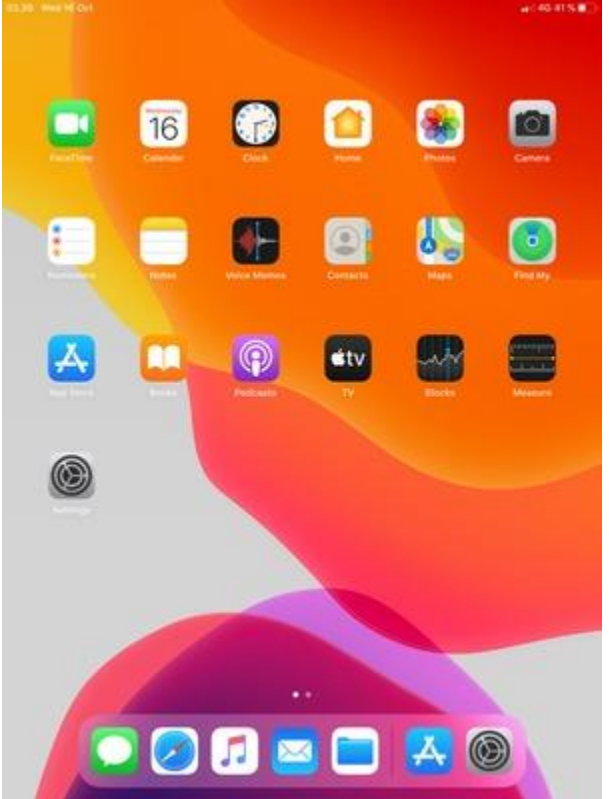

## 3 Scroll to and select Passwords & Accounts and select Add Account

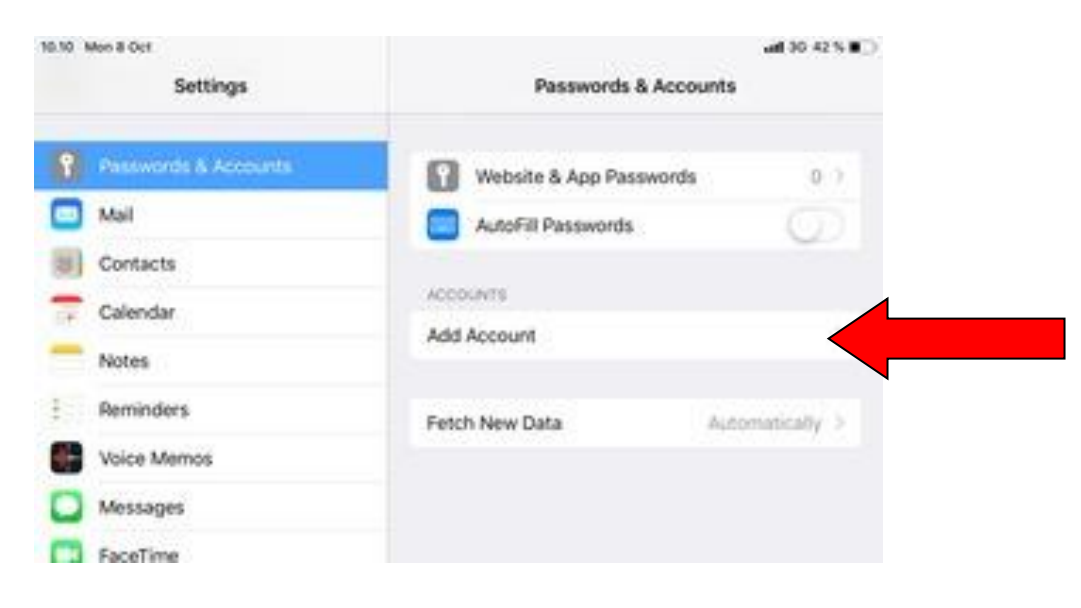

## **4 Select Other**

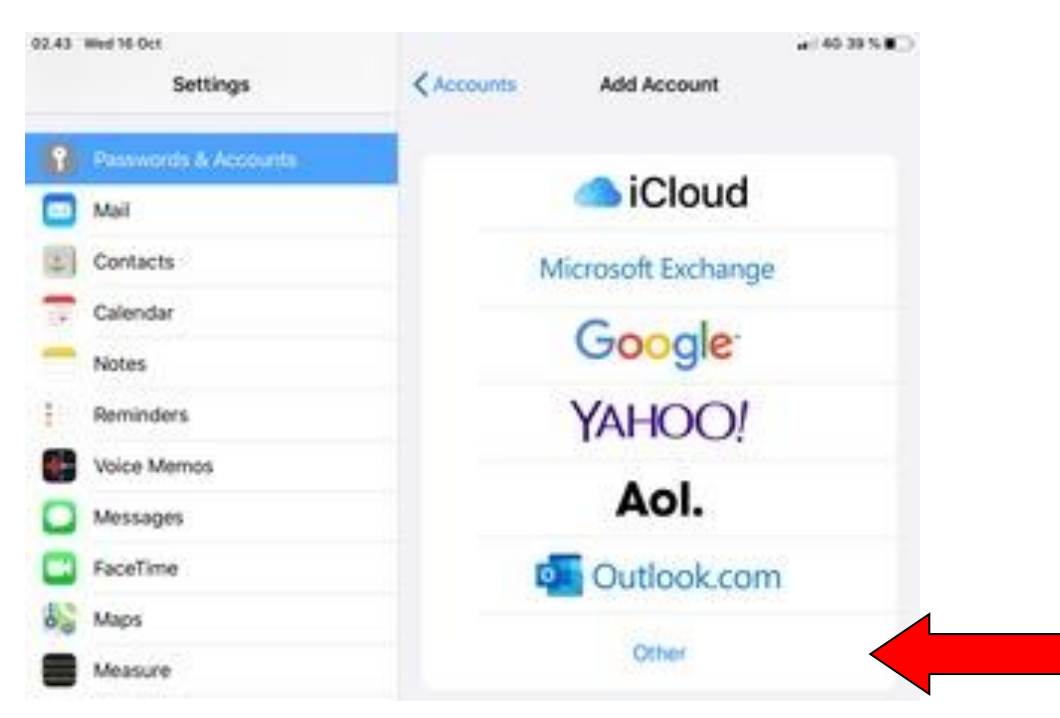

## 5 Select Add Mail Account

| 10.21 Mon 8 Oct |                      | at 30.42.5 🖬 🗋          |   |  |
|-----------------|----------------------|-------------------------|---|--|
|                 | Settings             | K Add Account Other     |   |  |
| 8               | Passwords & Accounts |                         |   |  |
|                 | Mail                 | Add Mail Account        |   |  |
| 8               | Contacts             | CONTACTS                |   |  |
| 17              | Calendar             | Add LDAP Account        |   |  |
| -               | Notes                | Add CardDAV Account     |   |  |
| 1               | Reminders            | CHEMPION                |   |  |
|                 | Voice Memos          | Add CalDAV Account      |   |  |
|                 | Messages             | Add Subscribed Calendar | 2 |  |
|                 | FaceTime             |                         |   |  |

## 6 Enter the required information and select Next

Note: The Password is case-sensitive.

|     |             | Add Mail Account |      |  |
|-----|-------------|------------------|------|--|
| ct  | \$          |                  | _    |  |
| d   | Cancel      | New Account      | Next |  |
| l   | 122-369.3   |                  |      |  |
| ic  | Name        |                  |      |  |
| ٨   | Email       |                  |      |  |
| ac. | Password    |                  |      |  |
| ir  | Description |                  |      |  |
| 1   |             |                  |      |  |

7 Select POP and enter email information for INCOMING MAIL SERVER

|                      | Add Mail Accor | unt |      |
|----------------------|----------------|-----|------|
|                      |                |     |      |
| Cancel               | New Account    |     | Save |
|                      |                |     |      |
| IMAP                 |                | POP |      |
|                      |                |     |      |
| Name                 |                |     |      |
| Email                |                |     |      |
| Description          |                |     |      |
| INCOMING MAIL SERVER |                |     |      |
| Host Name            |                |     |      |
| Username             |                |     |      |
| Password             |                |     | _    |
| OUTGOING MAIL SERVER |                |     |      |
| Host Name smtp.ex    | cample.com     |     |      |
| Username Optiona     | si.            |     |      |
|                      |                |     |      |

Incoming server: mail.svmoregroup.net Enter email address and password

### 8 Enter email information for OUTGOING MAIL SERVER and select Save

|                     | Add Mail Account |      |
|---------------------|------------------|------|
|                     |                  |      |
| Cancel              | New Account      | Save |
| Name                |                  |      |
| Email               |                  |      |
| Description         |                  |      |
| INCOMING MAIL SERVE | R                |      |
| Host Name           |                  |      |
| Username            |                  |      |
| Password            |                  |      |
| OUTGOING MAIL SERV  | ER               |      |
| Host Name           |                  |      |
| Username            |                  |      |
| Password            |                  |      |
| _                   | _                | _    |
|                     |                  |      |

Outgoing server: mail.svmoregroup.net Enter email address and Password

## Go Back to settings select Mail or Password and Accounts

Select symoregroup mail account then select Advance settings (incoming mail settings)

Enter details below Incoming server: mail.svmoregroup.net SSL is OFF Server port: 110 Click Done

#### Select SMTP advance settings. Select the Primary Server

- 1. SSL is OFF
- 2. Authentication is set to "PASSWORD"
- 3. Outgoing Port is set to "587"
- 4. Outgoing server: mail.svmoregroup.net

Click Done